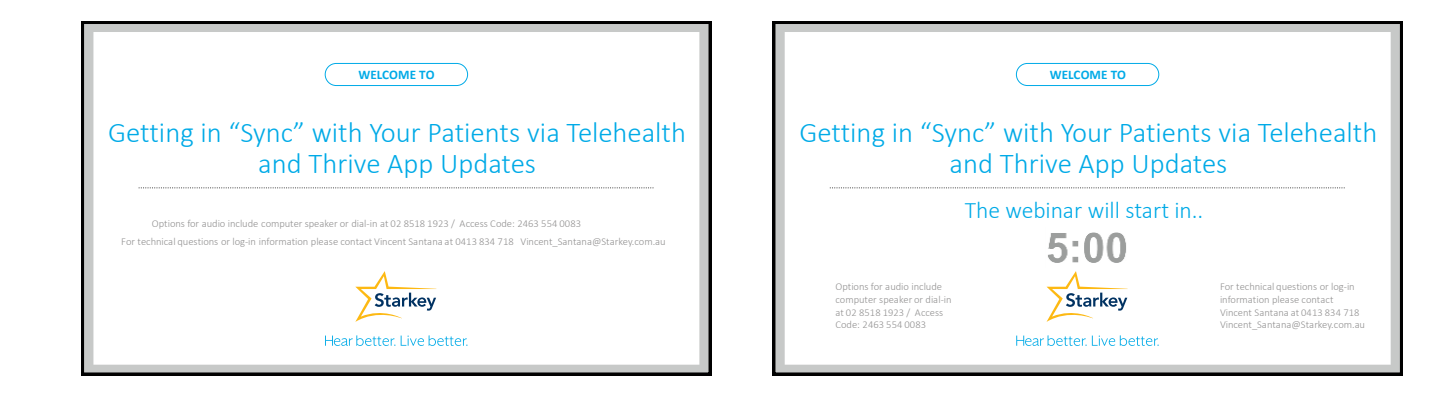

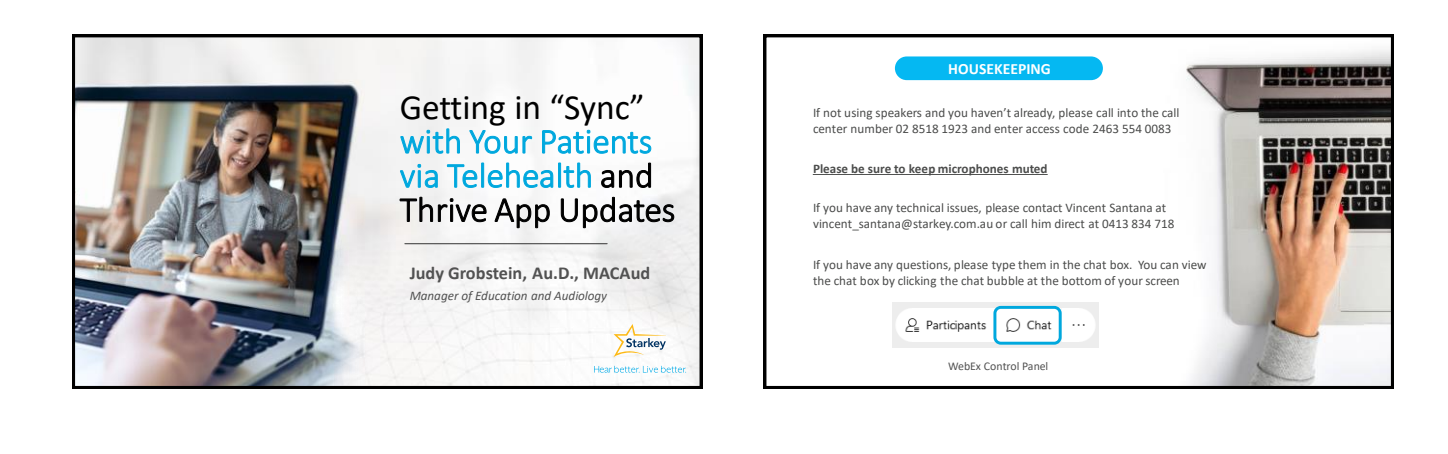

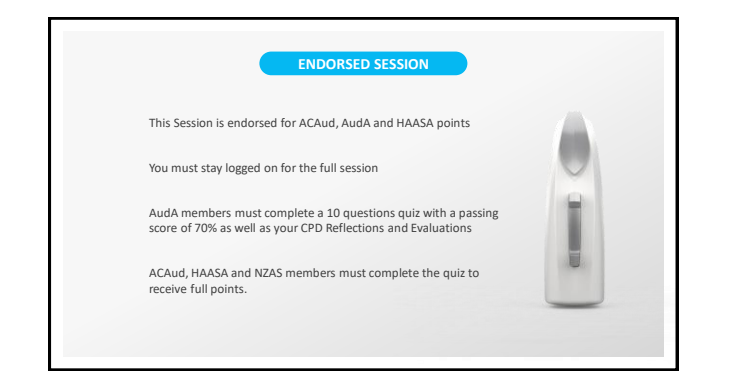

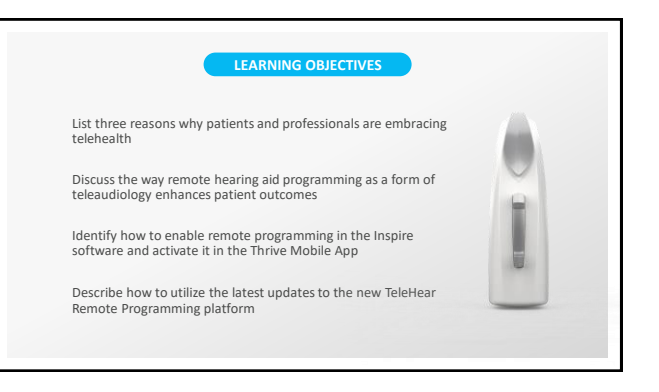

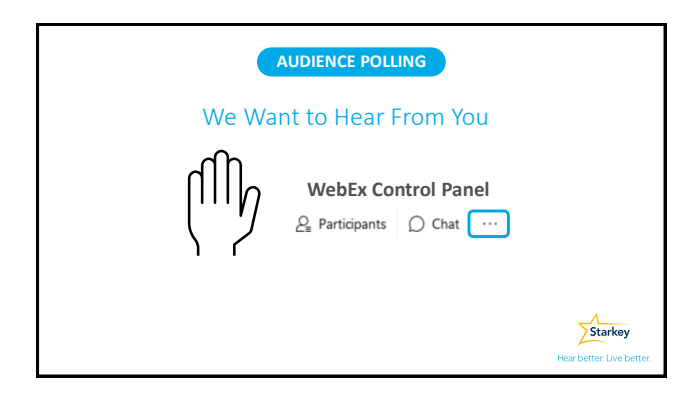

| Те                                      | lehealth             |
|-----------------------------------------|----------------------|
| Telemedicine                            | Tele-rehabilitation  |
| eHealth Teleau                          | udiology             |
| <i>Teleintervention</i><br>Tele-therapy | Telepractice mHealth |
|                                         |                      |
|                                         |                      |
|                                         |                      |

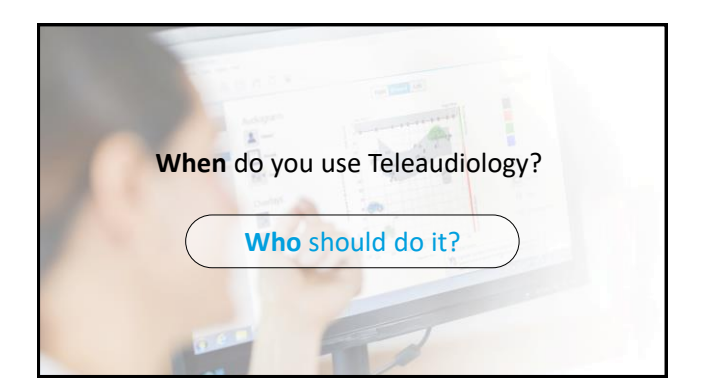

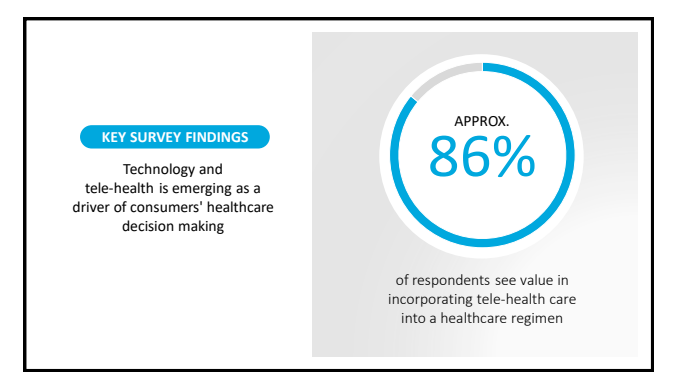

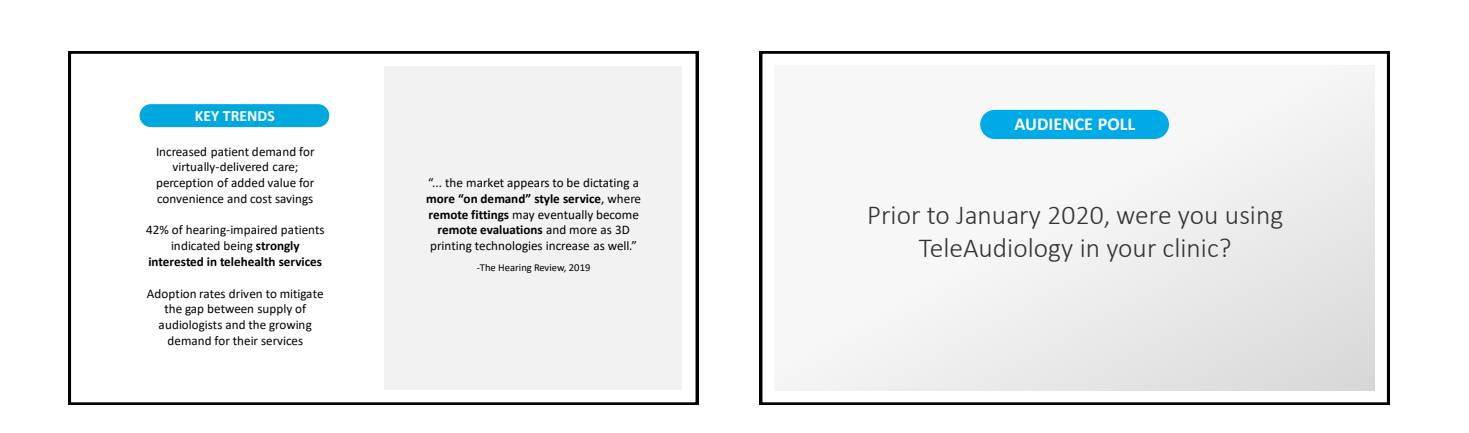

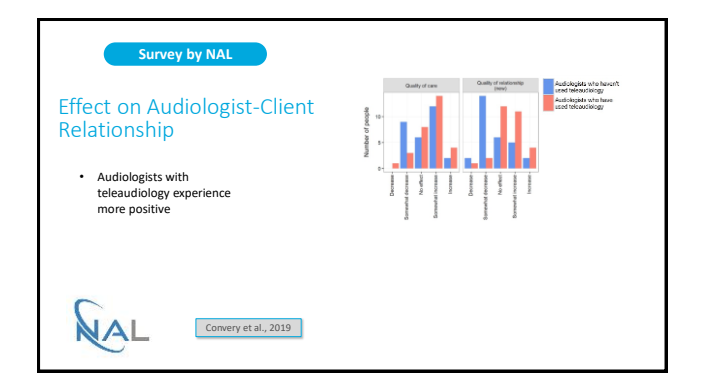

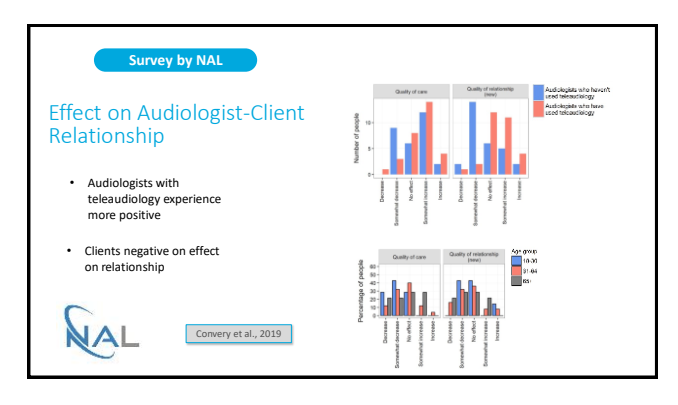

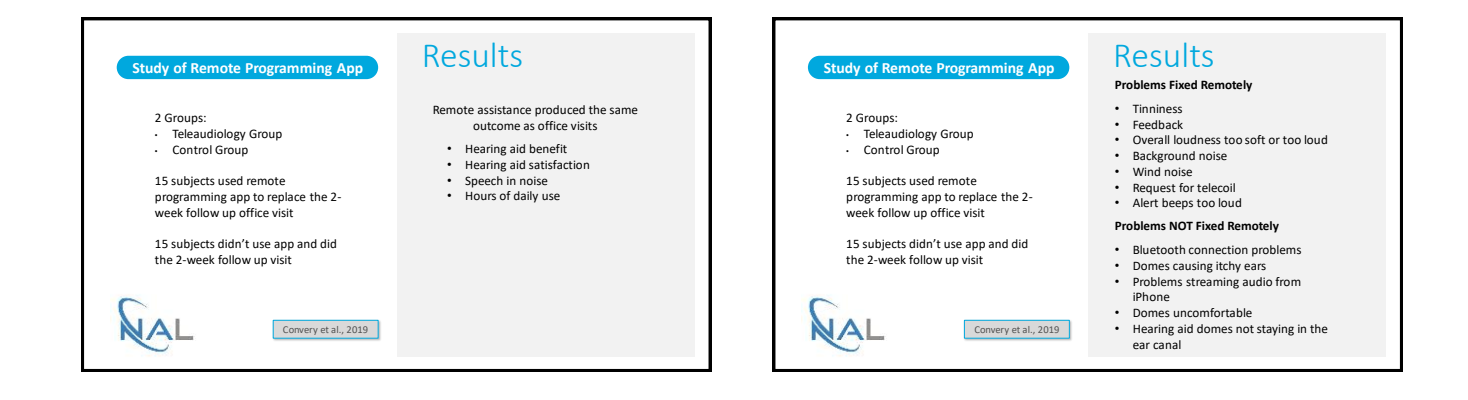

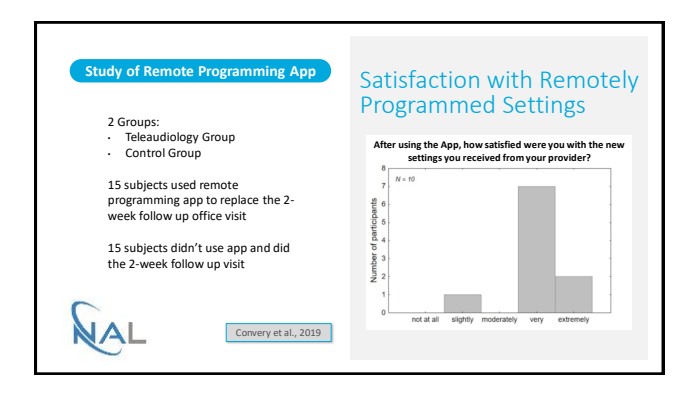

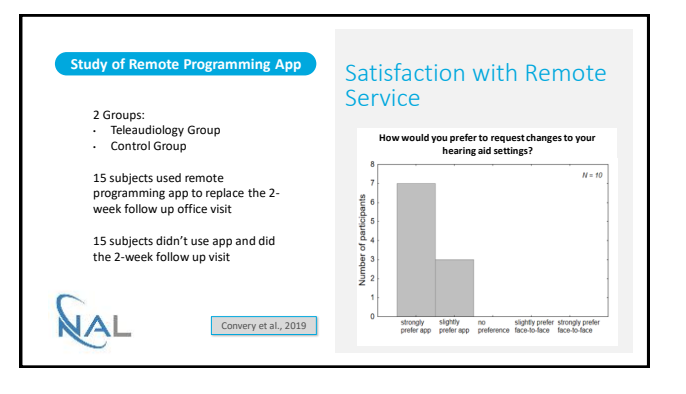

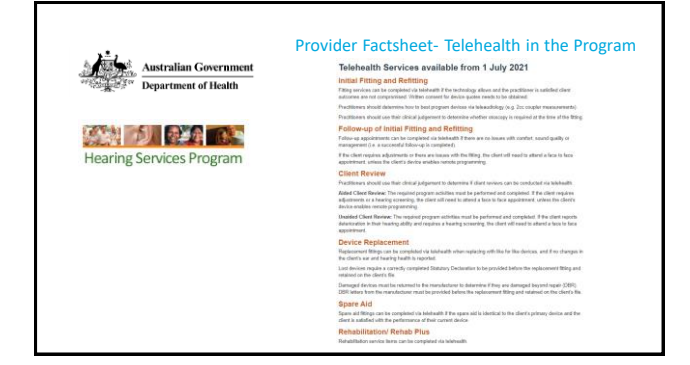

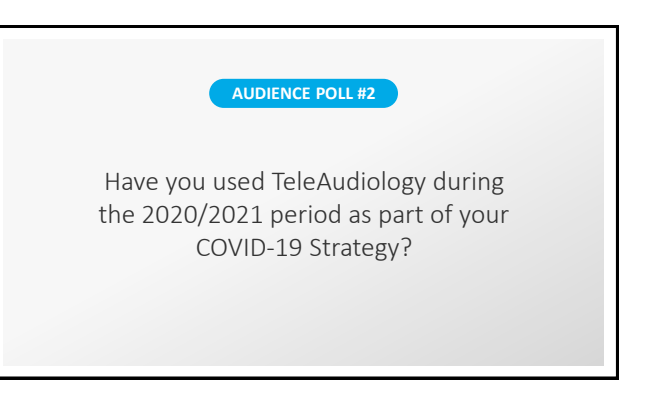

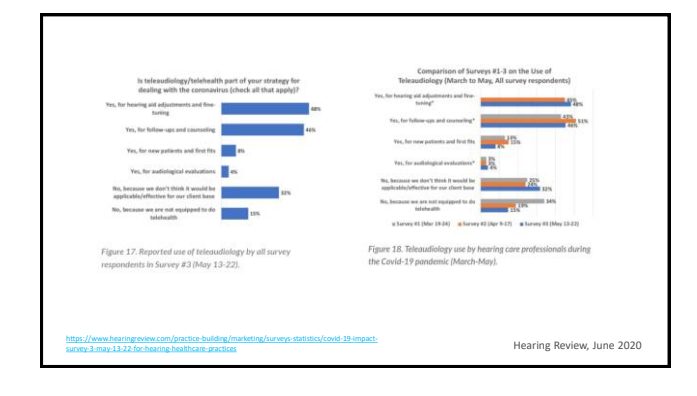

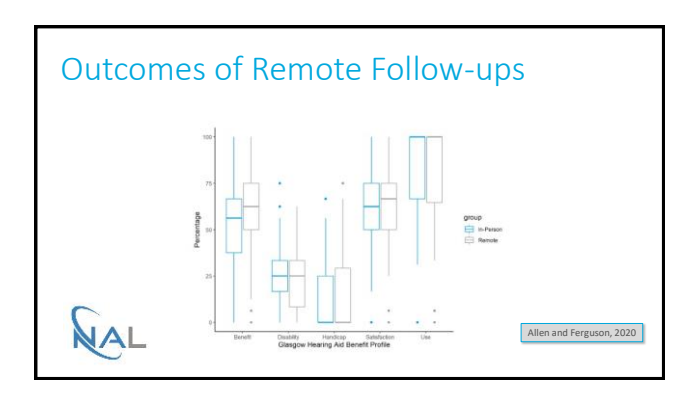

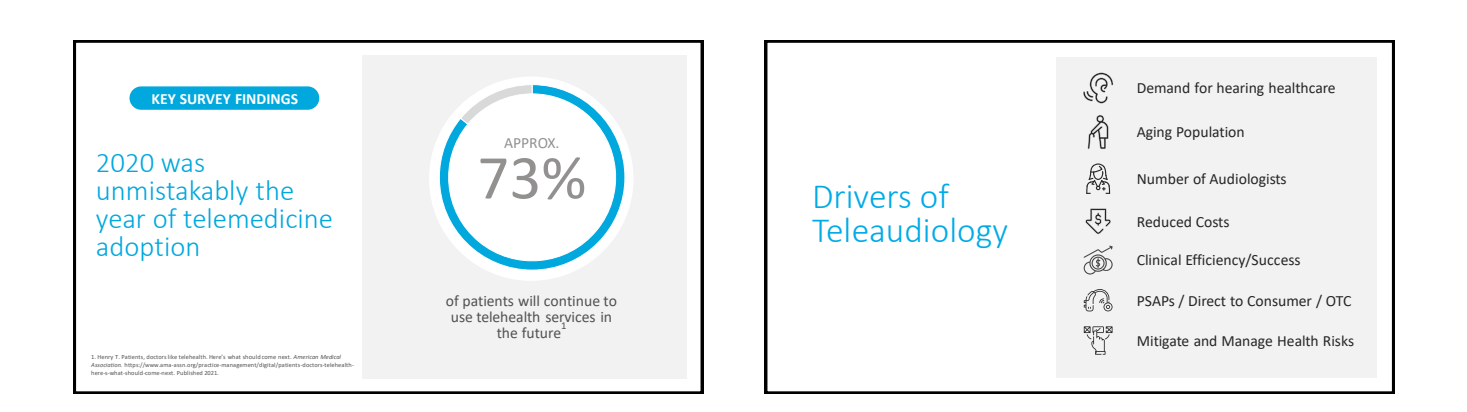

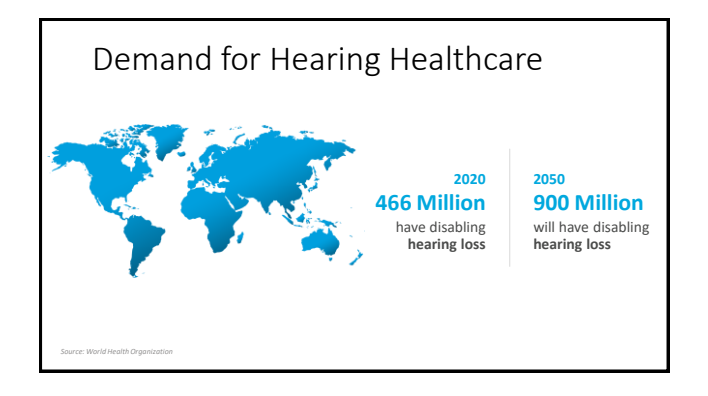

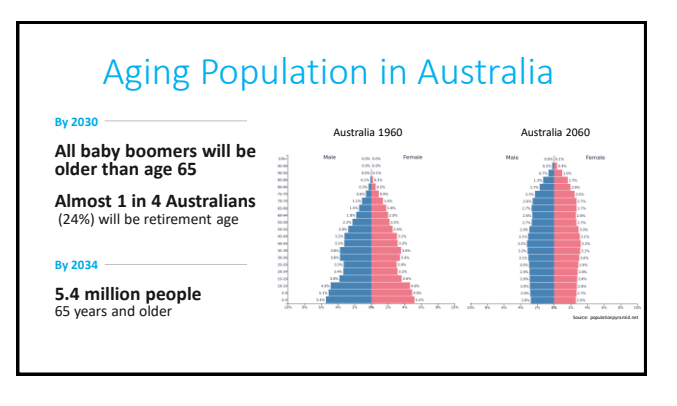

## Will we be able to keep up?

By 2030

All baby boomers will be older than age 65

Almost 1 in 4 Australians (24%) will be retirement age

By 2034

5.4 million people 65 years and older

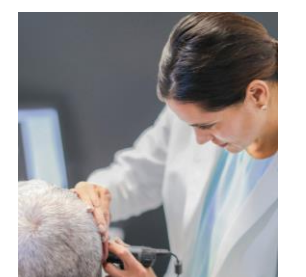

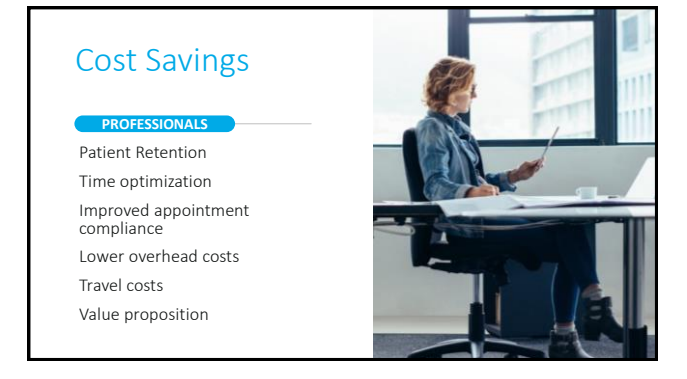

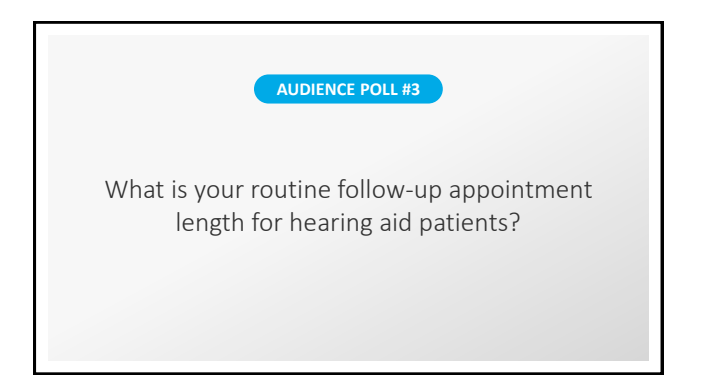

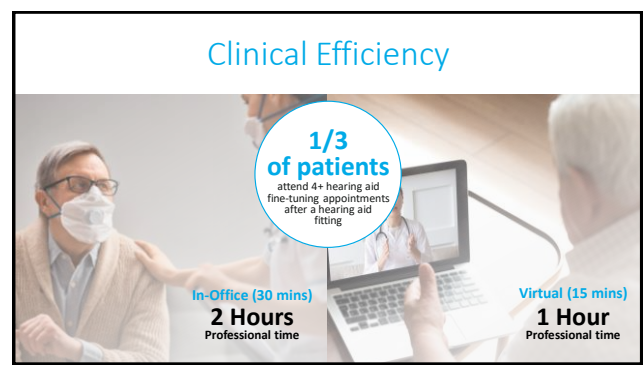

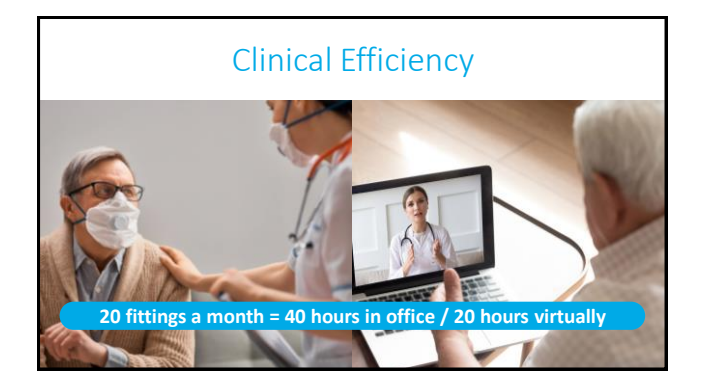

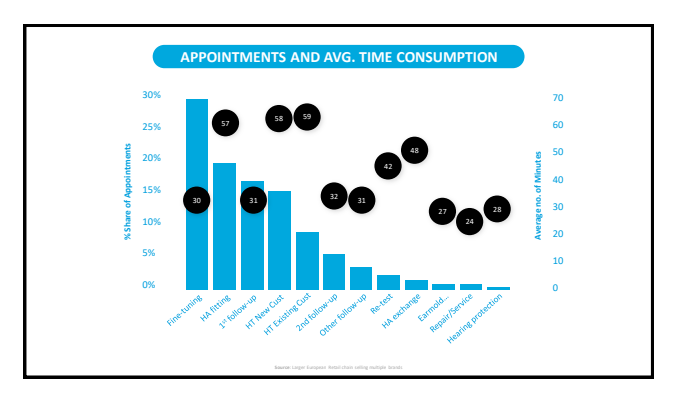

### Disruptive Amplification Delivery Models

PSAPs Direct to Consumer OTC

### If it doesn't challenge you, it doesn't change you.

### Mitigate and Manage Health Risks

Opportunity to Redefine and Innovate

Cancer Diabetes Genetic disorders HIV COVID-19

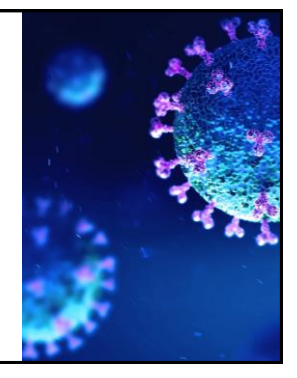

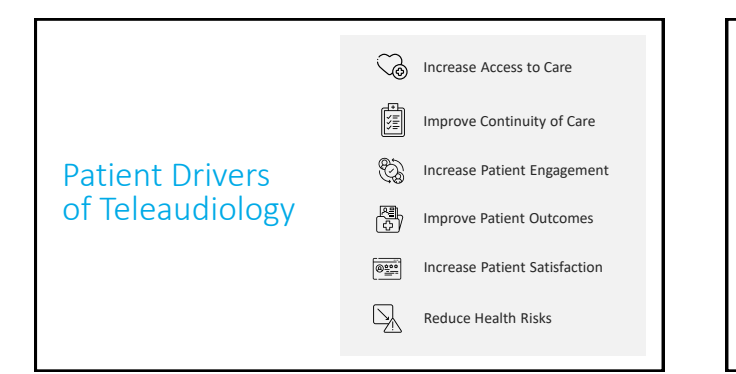

# Increase Access to Care

Rural locations

Long travel distances Parking

Transportation limitations

Child or Elder Care

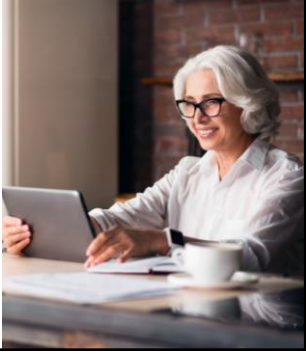

#### Improve Continuity of Care

#### Mobility issues

Travel

Inclement weather

Time off from work

Other health conditions that take precedence

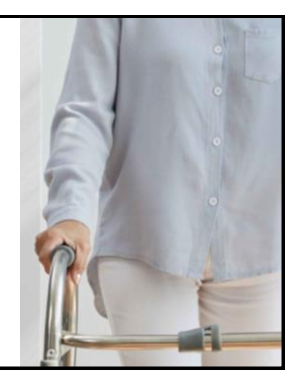

#### Increase Patient Engagement

Patient Driven Care Collaboration between professionals and patients

#### PATIENTS

Have a voice Participate in decision-making

Play an active role in optimizing their experience

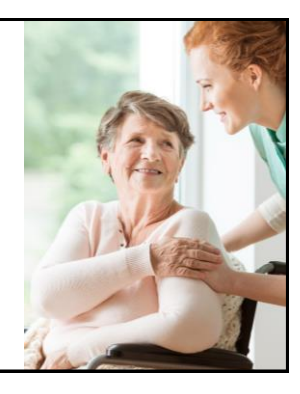

#### Improve Patient Outcomes

- Quicker access to information, opinions and support
- Hearing aid settings established in the office may differ from what's needed in the real-world
- Don't have to 'live with it'
- Ability to accommodate personal preferences

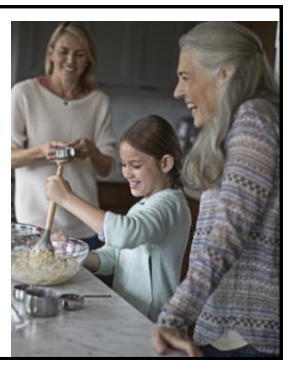

#### Increase Patient Satisfaction

- Needs are met in a timely and efficient manner
- Personalization
- Patients are empowered

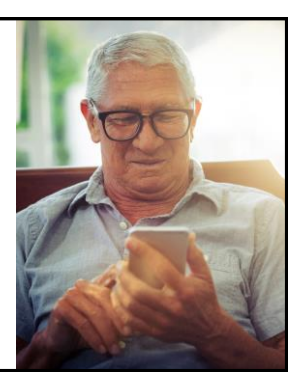

#### **Reduce Costs**

- Less time-intensive than an office visit
- Travel costs
- Minimizes time away from work or other activities

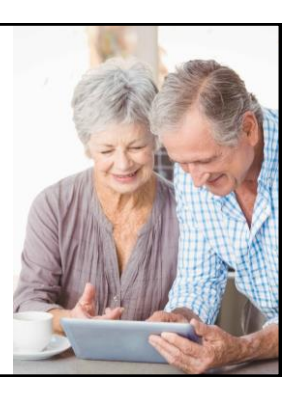

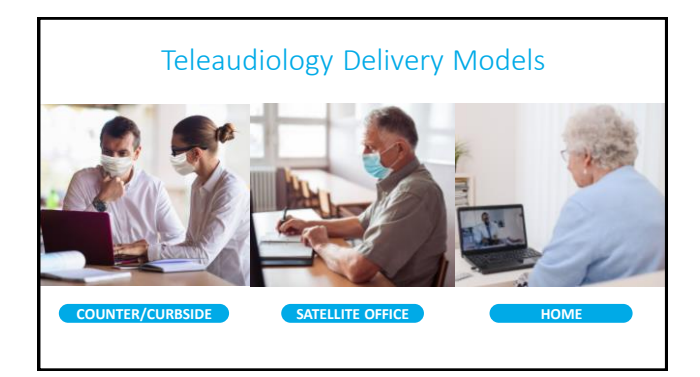

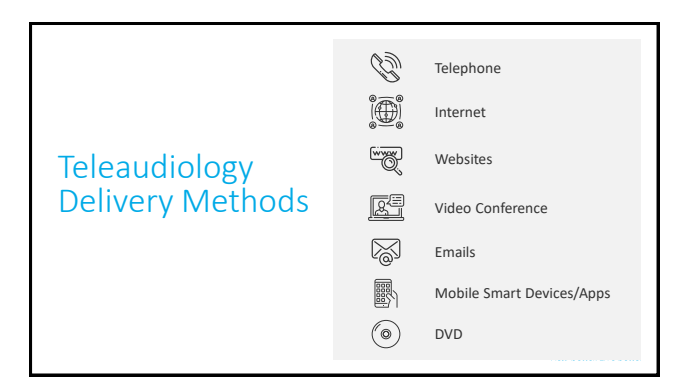

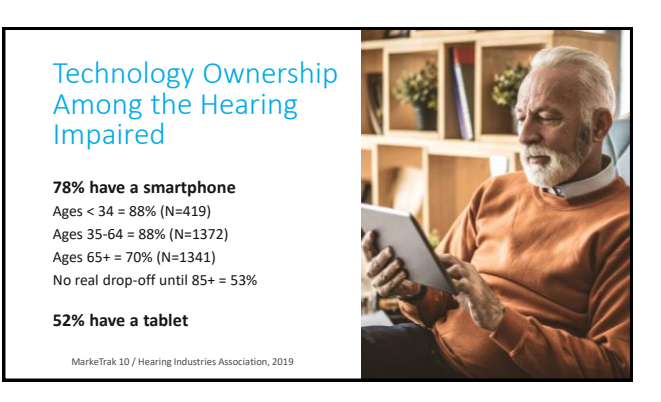

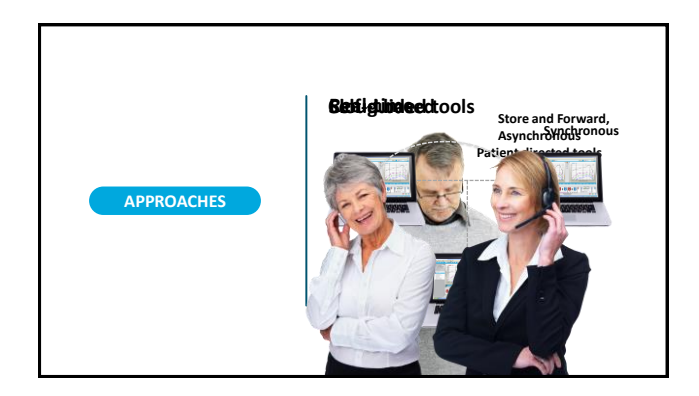

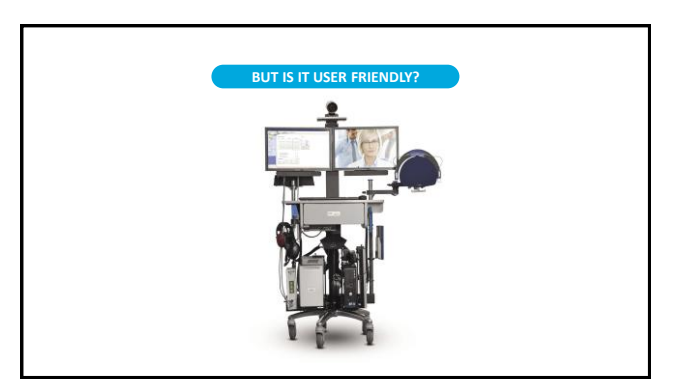

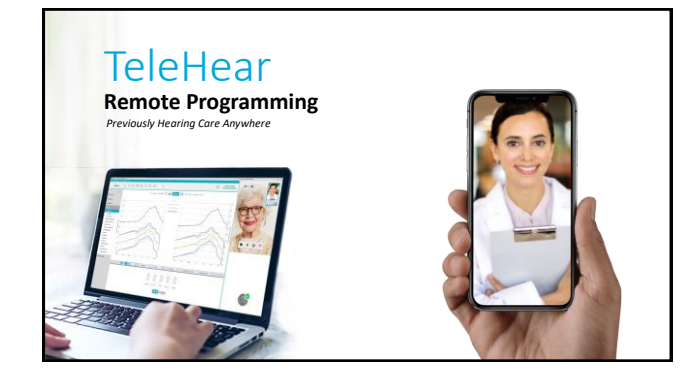

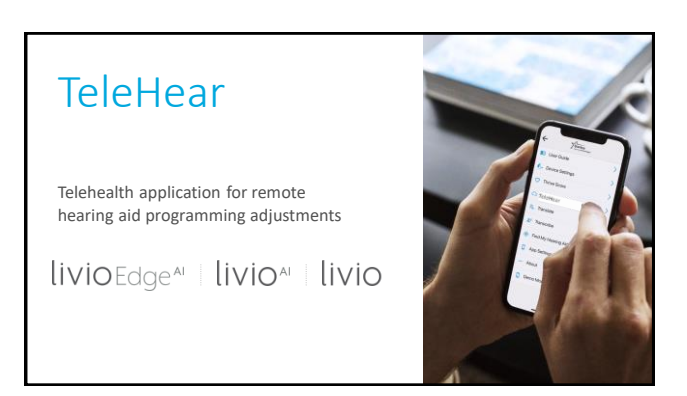

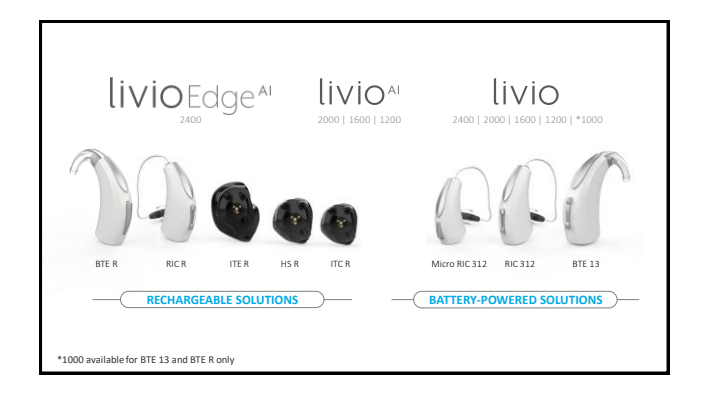

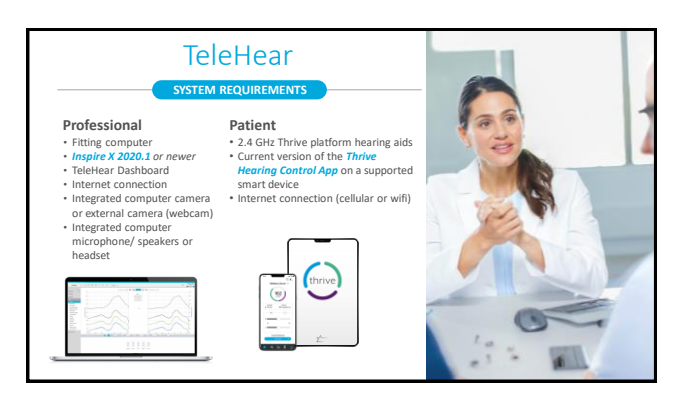

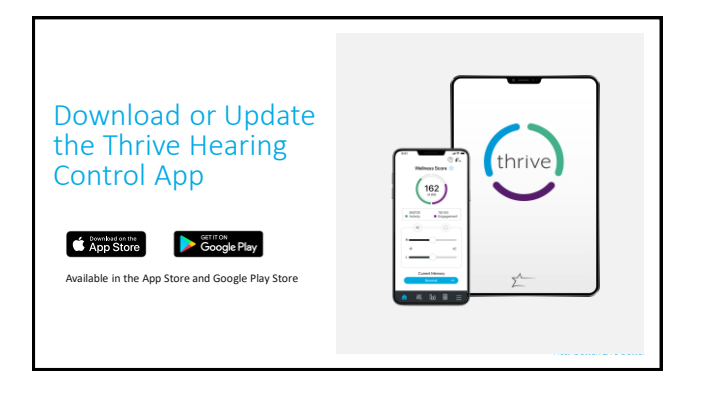

|                                                         | Rose Designation           |                                                               | ٥                              |                             |              |
|---------------------------------------------------------|----------------------------|---------------------------------------------------------------|--------------------------------|-----------------------------|--------------|
| New Inspire<br>software available<br>from 4 Oct through | Tear inc.                  | Ne                                                            | w Softwar                      | e is Available              | . ×          |
| Inspire Updater                                         | Des setteres Update        | Vi                                                            | insion Siz                     |                             |              |
|                                                         | unan<br>✓ Inspi            | re 2021 24.0                                                  | 10164.0 686                    | MB Hide This Update         | ing          |
|                                                         | Inspire 202<br>Estimated d | 1.0: Please install now to take<br>lownload time at 244 Mbps: | e advantage of exc<br>00:00.22 | iting new features and prod | oct updates. |
|                                                         |                            |                                                               |                                |                             |              |

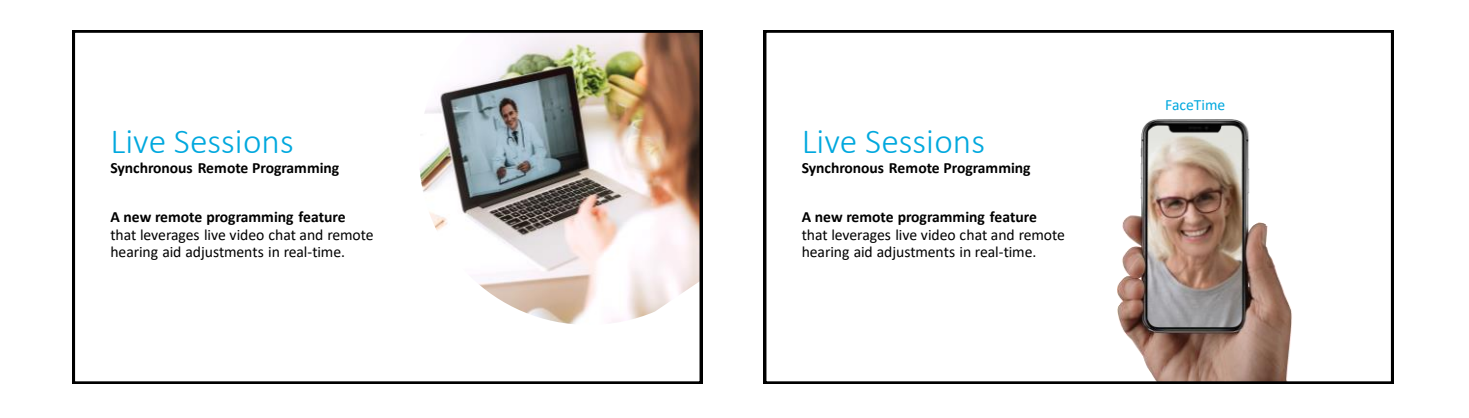

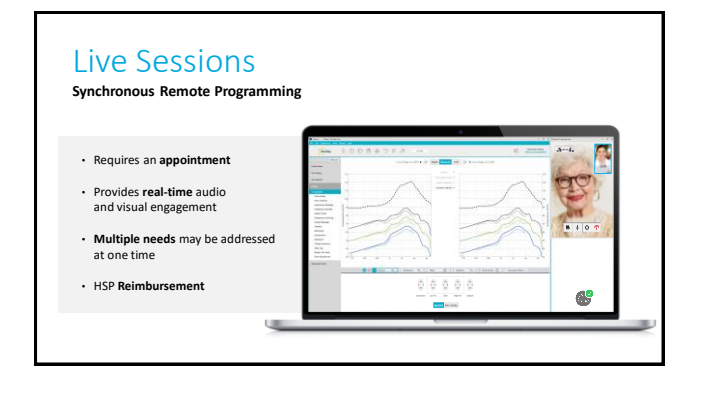

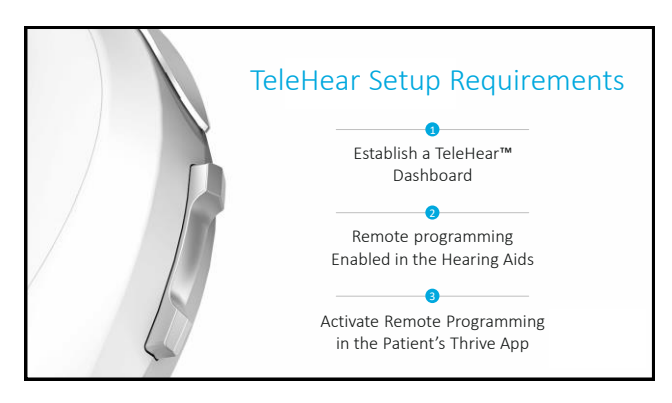

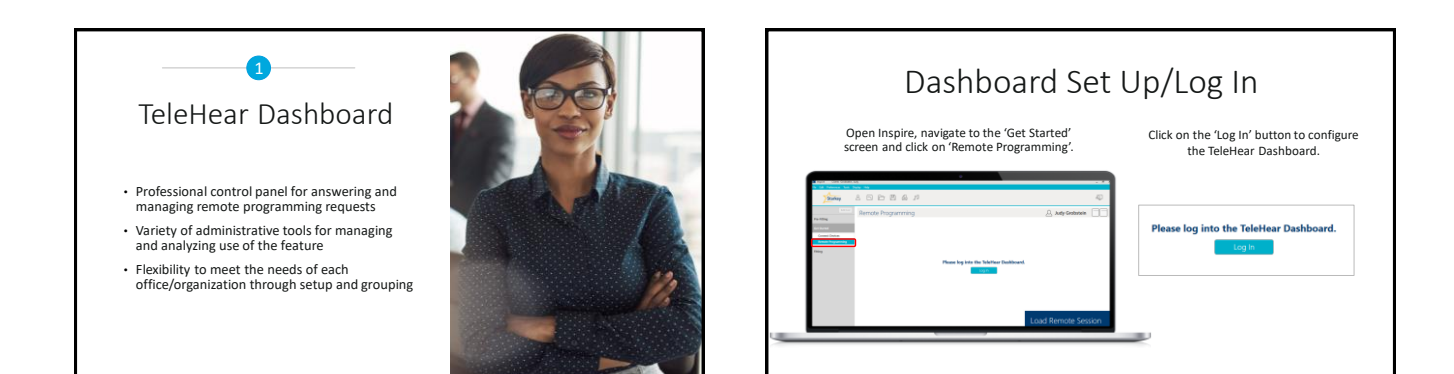

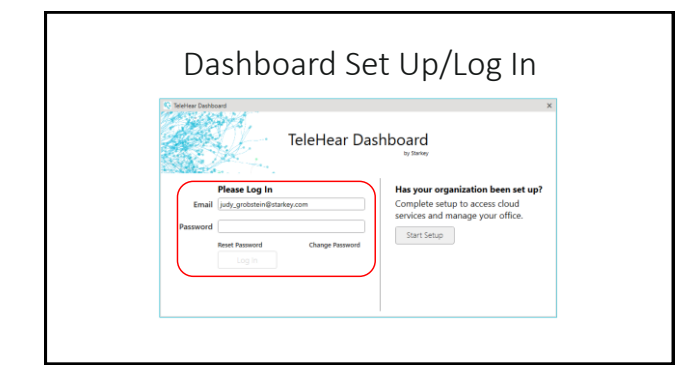

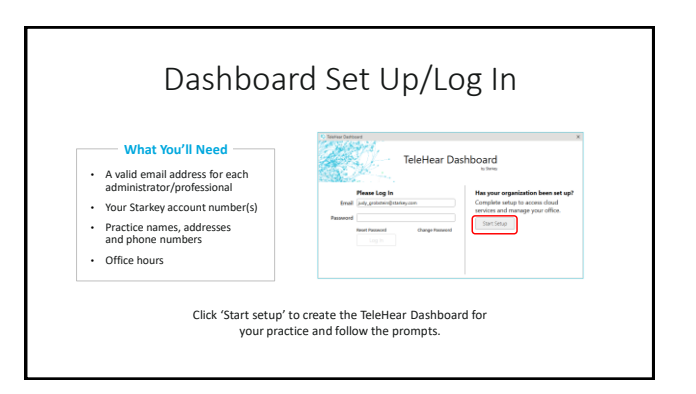

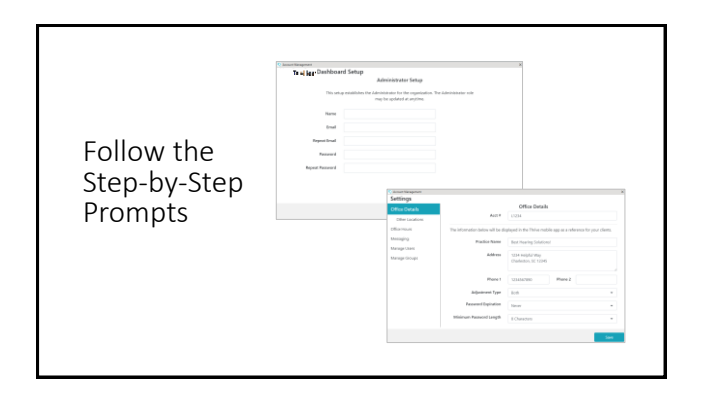

| Starkey &                                       | 00047                               |                                                                                                    |                     | 42    |
|-------------------------------------------------|-------------------------------------|----------------------------------------------------------------------------------------------------|---------------------|-------|
| De                                              | vices Detected                      |                                                                                                    | 🔗 Naomi Grobstein   | 88    |
| Control<br>Convert Design<br>Normal Programming | 2.2 dag standard - Support Standard | aa si beer                                                                                                    | view Programmers II |       |
| Filling                                         |                                     | Between training the state of the form of the state of the state of th |                     |       |
|                                                 | b                                   |                                                                                                    |                     |       |
|                                                 |                                     | Read Device Settings  Load a Previous Session                                                                                                    | Start               |       |
| .P Type here to search                          | 0 🖙 📲 🌍                             | = C - A - F - S - A - A - A - A - A - A - A - A - A                                                                                                    | 🖉 💽 A 🕯 🛶 🖉 al 40.  | 2017M |

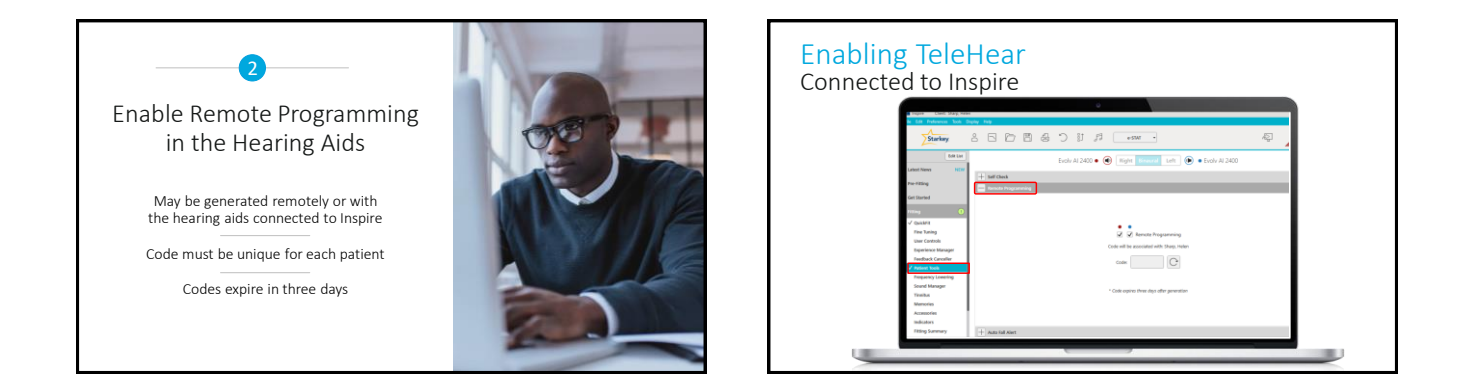

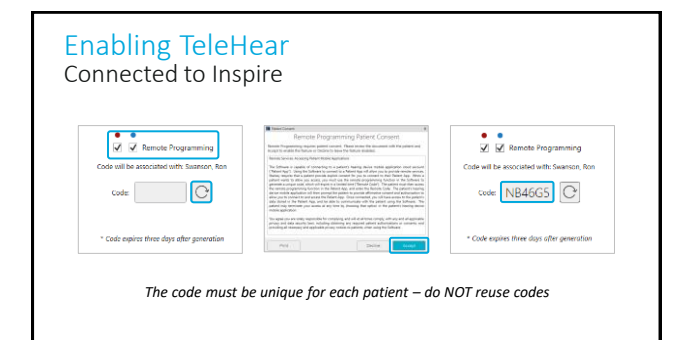

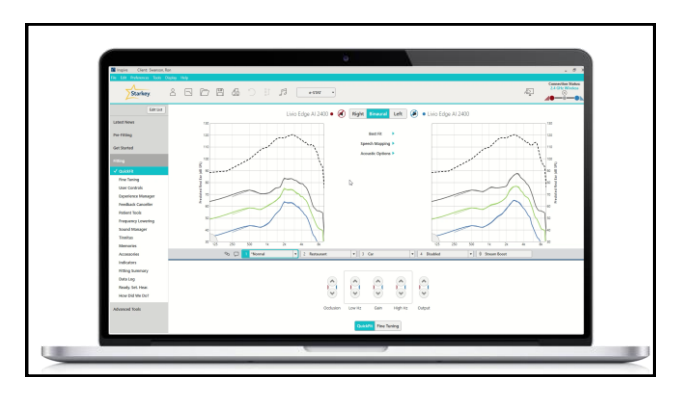

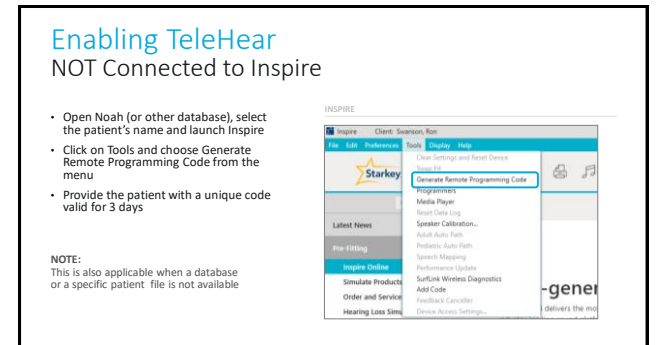

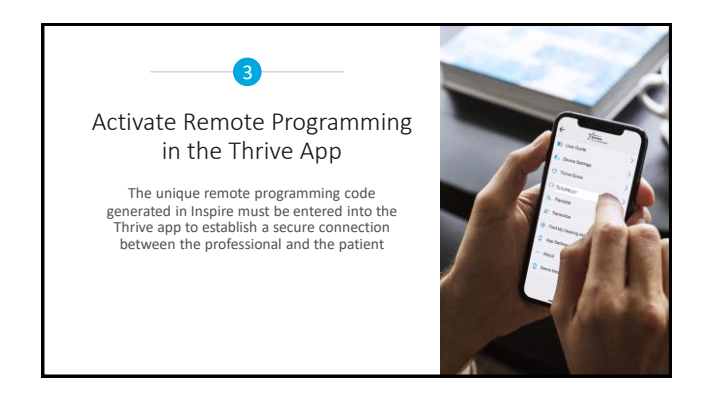

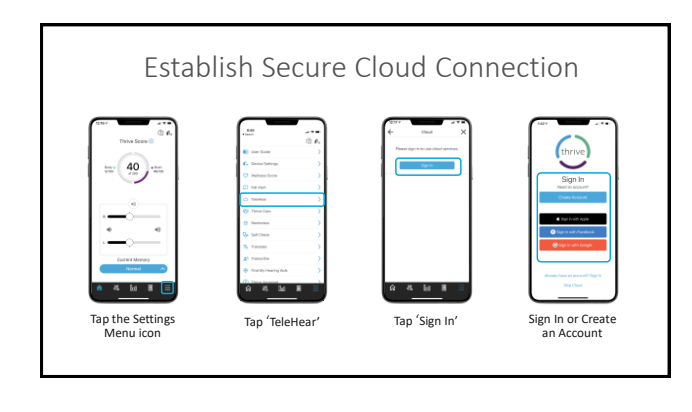

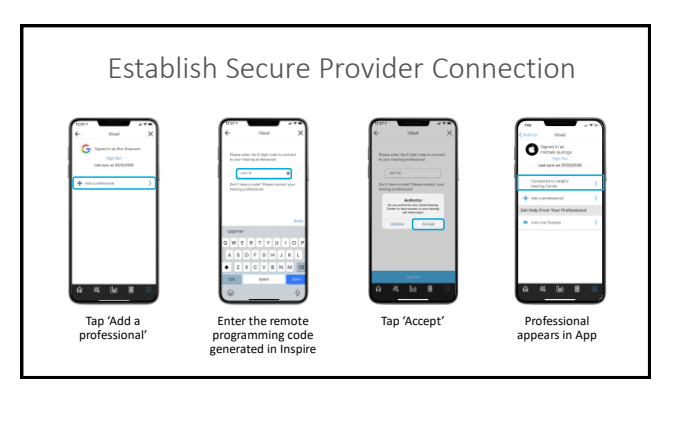

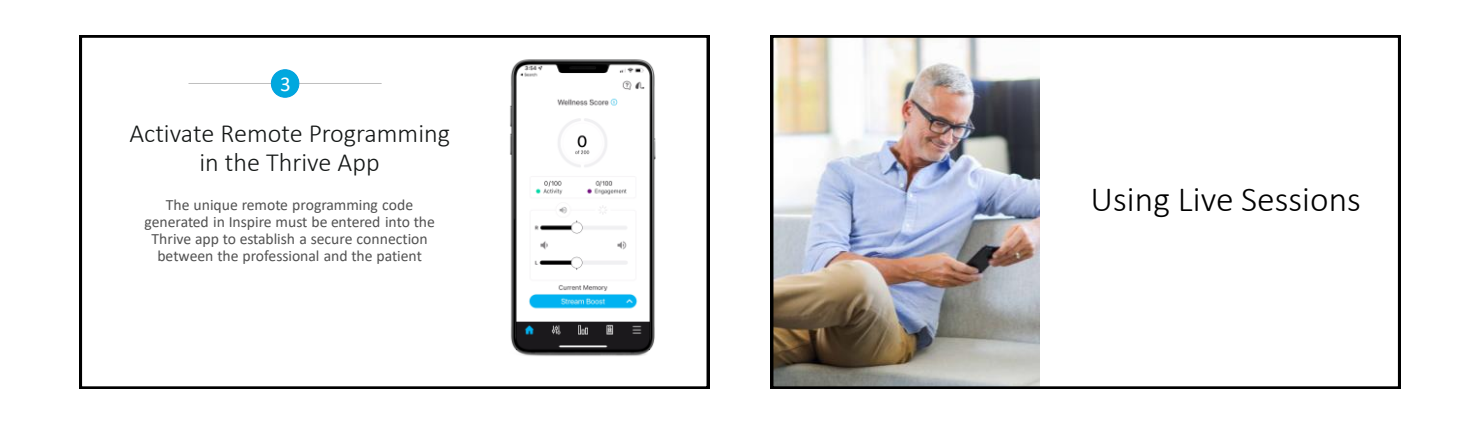

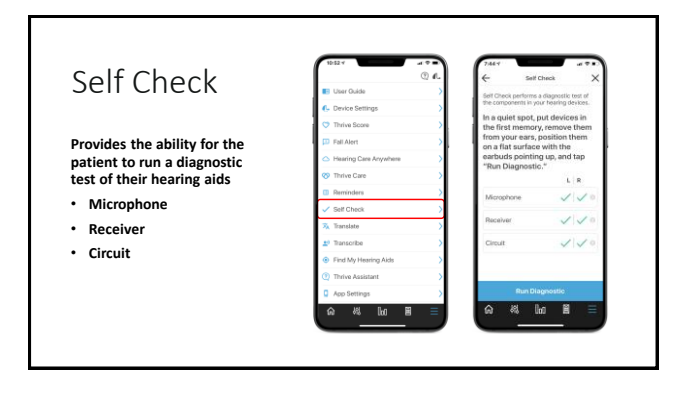

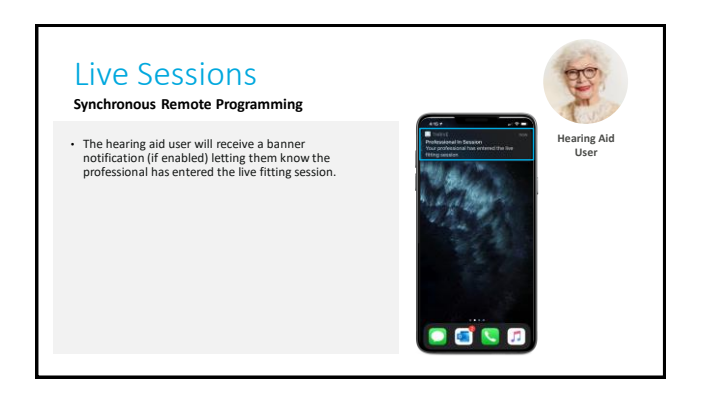

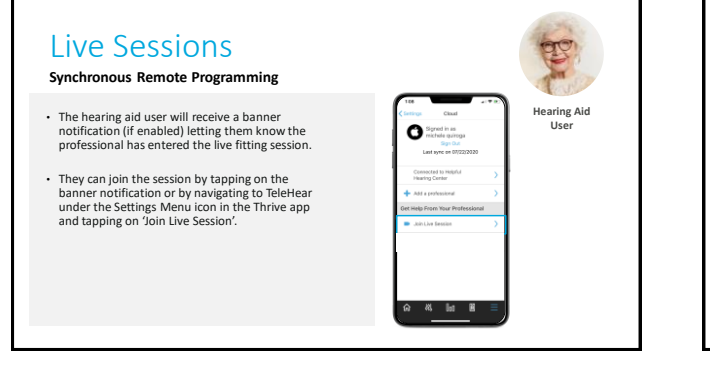

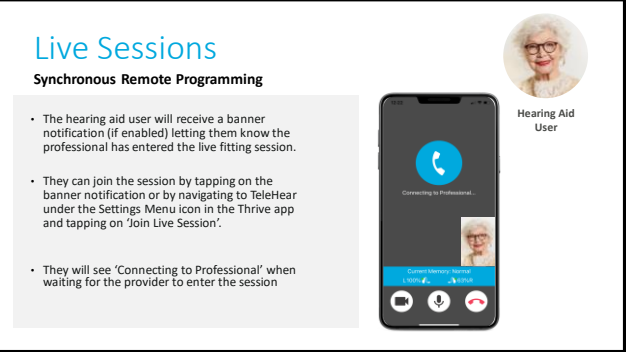

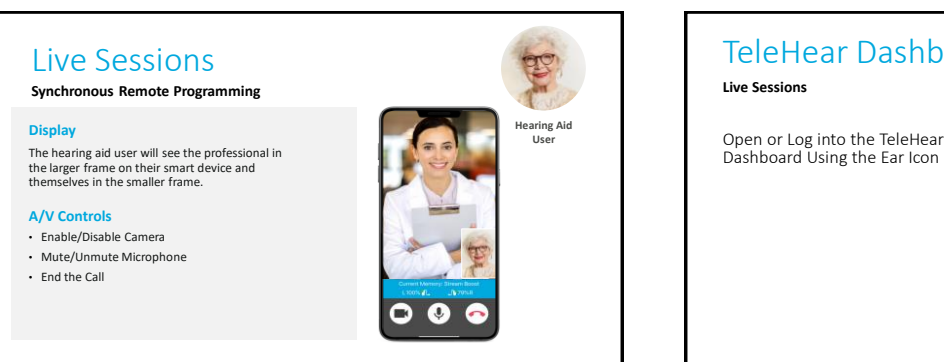

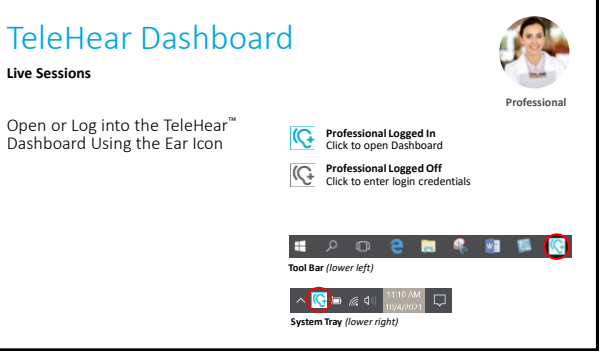

| 6. Jandras Haman Davies - Santasas Environment: hosposionilalManagement |
|-------------------------------------------------------------------------|
| P         Name         Name         Specific           United           |
|                                                                         |

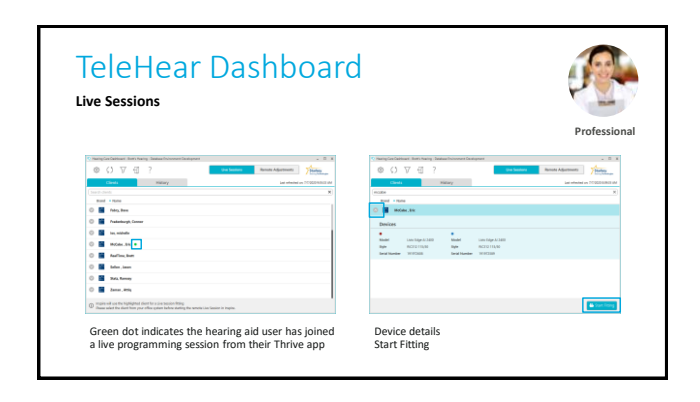

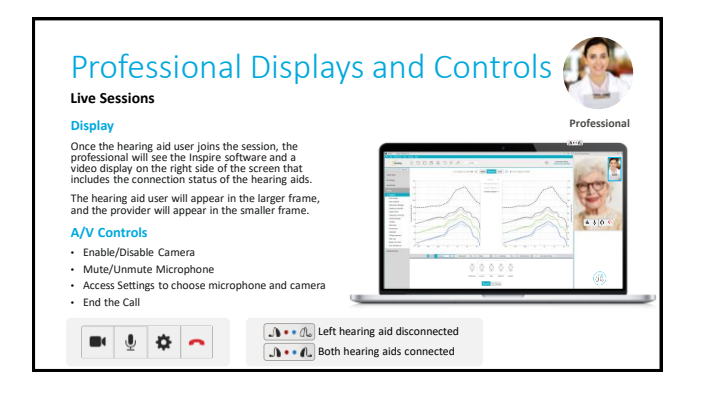

| TeleHear      |                    | NEW                                |  |  |
|---------------|--------------------|------------------------------------|--|--|
| Adjustm       | ent Capabilities   | Memories                           |  |  |
|               | ·                  | Indicators                         |  |  |
| Data Log      | Fitting Summary    | User Controls                      |  |  |
| QuickFit      | Expert Assistant   | Tinnitus                           |  |  |
| Fine Tuning   | Frequency Lowering | (White Noise and Audiogram-Shaped) |  |  |
| Sound Manager |                    | Best Fity Target Watch             |  |  |
|               |                    | VC Range and Step Size             |  |  |
|               |                    | Tinnitus Range and Step Size       |  |  |
|               |                    | Experience Manager                 |  |  |
|               |                    |                                    |  |  |
|               |                    |                                    |  |  |

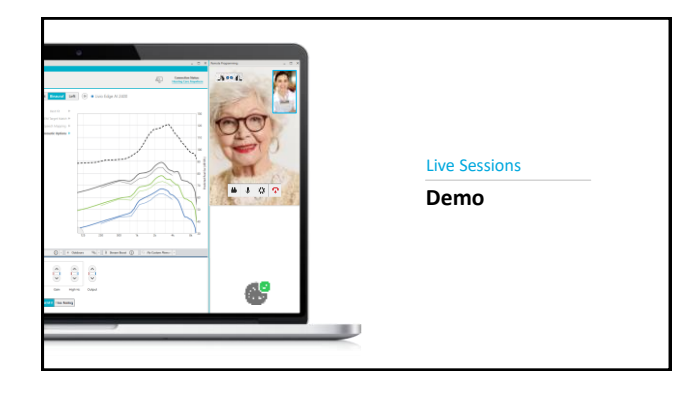

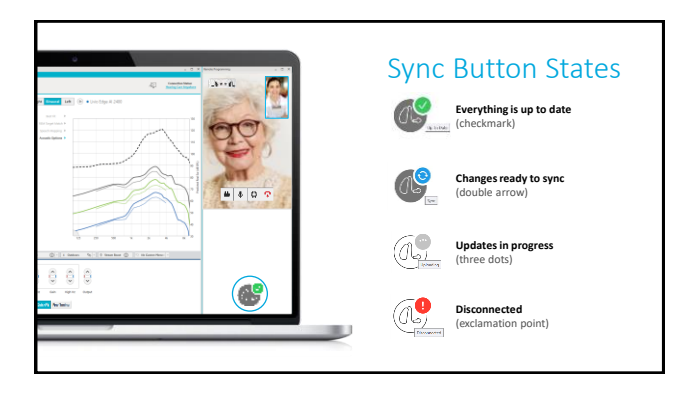

#### Live Sessions Good to Know

- Once connected, make the necessary programming adjustments
- Press the Sync button (hearing aid icon) under the A/V display to save new settings to the hearing aids so the patient can experience them
- Hearing aid user will automatically be moved to the memory environment chosen by the professional
- Hearing aid user cannot use their Thrive app or user controls during a Live Session

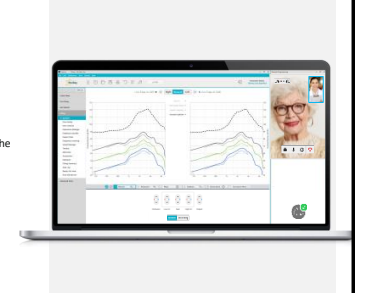

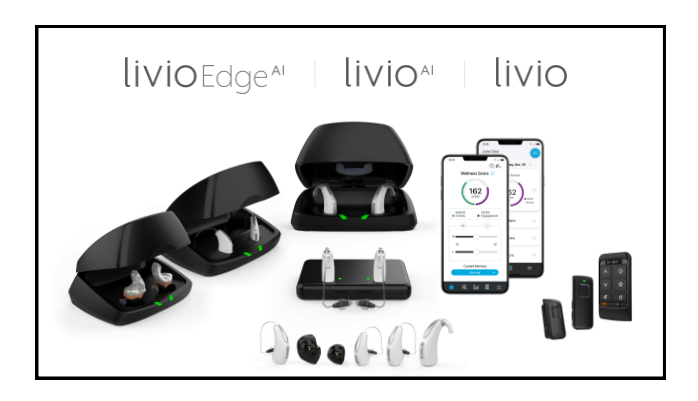

AUDIENCE POLL #4

What is the likelihood that you would be willing to embrace using telehealth/teleaudiology in the future?

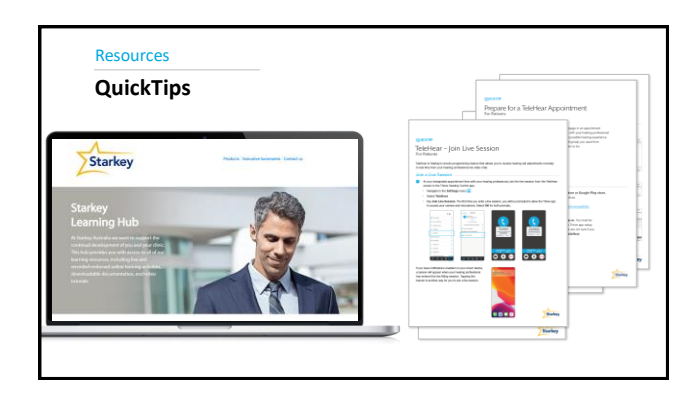

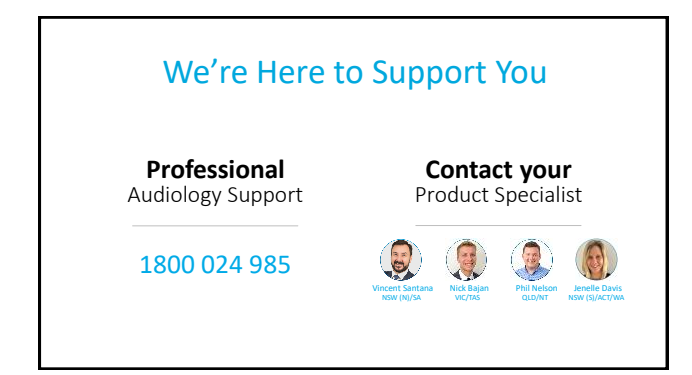

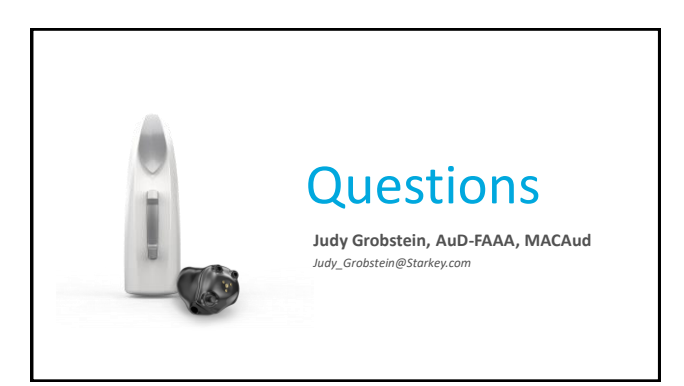

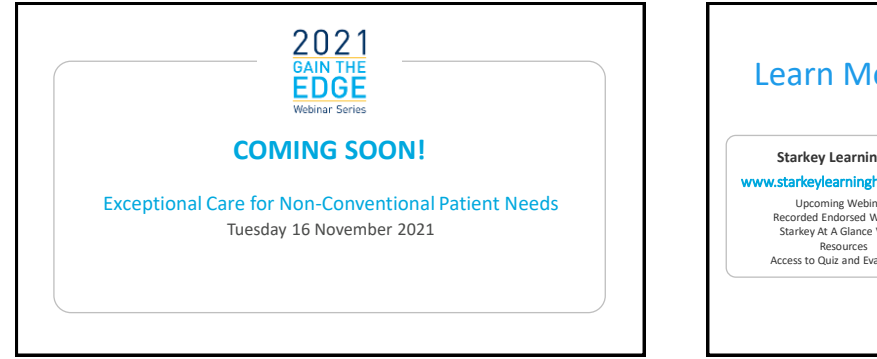

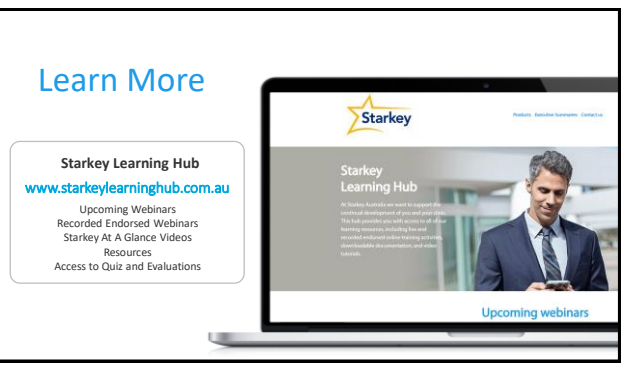

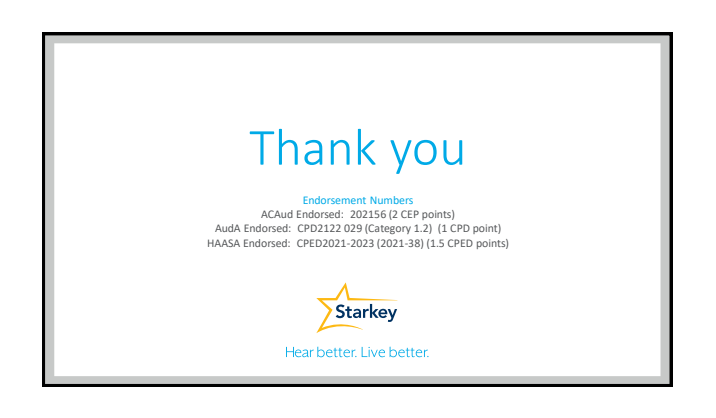